## **ONLINE EVALUATION**

Step 1: Login to CMS (http://cms.nilai.edu.my/)

Step 2: Follow below menu navigation.

## NAVIGATION

MAIN MENU > INSTRUCTOR EVALUATION > STUDENT EVALUATIONS > ONLINE FACULTY EVALUATION

**Step 3:** System will display all courses enrolled for the current semester. Click 'Select Class' to start the evaluation for each class.

| Select a Class for Evaluation. |              |                         |                                      |                       |      |                             |              |                         |              |                  |                          |
|--------------------------------|--------------|-------------------------|--------------------------------------|-----------------------|------|-----------------------------|--------------|-------------------------|--------------|------------------|--------------------------|
|                                |              |                         |                                      |                       |      |                             |              | Customize               | Find   🗖     | 1 Fir            | st 🚺 1-4 of 4 🚺 Last     |
|                                | Select Class | Academic<br>Institution | Academic<br>Career                   | Evaluation Form<br>ID | Term | Description                 | Course<br>ID | Description             | Class<br>Nbr | Class<br>Section | Instructor Name          |
| 1                              | Select Class | NU                      | PostGraduate<br>Studies –<br>Masters | 000001                | 2305 | MAY_LONG (ALL<br>PROG)_2023 | 000608       | MANAGERIAL ECONOMICS    | 1422         | L                | CHANDRAMALAR<br>MUNUSAMI |
| 2                              | Select Class | NU                      | PostGraduate<br>Studies –<br>Masters | 000003                | 2305 | MAY_LONG (ALL<br>PROG)_2023 | 000608       | MANAGERIAL ECONOMICS    | 1422         | L                | CHANDRAMALAR<br>MUNUSAMI |
| з                              | Select Class | NU                      | PostGraduate<br>Studies -<br>Masters | 000003                | 2305 | MAY_LONG (ALL<br>PROG)_2023 | 000619       | MARKETING CHANNELS      | 1438         | L .              | SANTHI GOVINDAN          |
| 4                              | Select Class | NU                      | PostGraduate<br>Studies –<br>Masters | 000003                | 2305 | MAY_LONG (ALL<br>PROG)_2023 | 000618       | INTERNATIONAL MARKETING | 1510         | L                | SITI AISHAH HUSSIN       |
|                                |              |                         |                                      |                       |      |                             |              |                         |              |                  |                          |

Step 4: Press the "Save" button to finally submit your evaluation after answering all the questions.

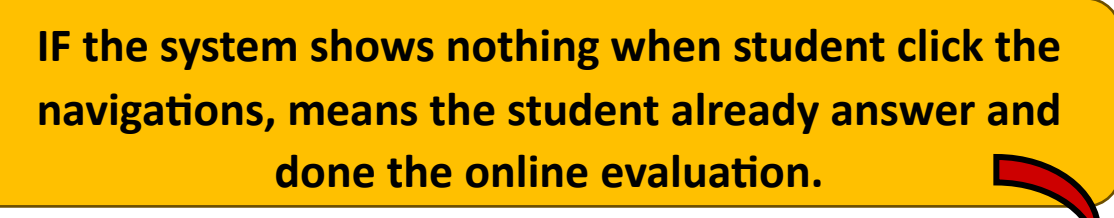

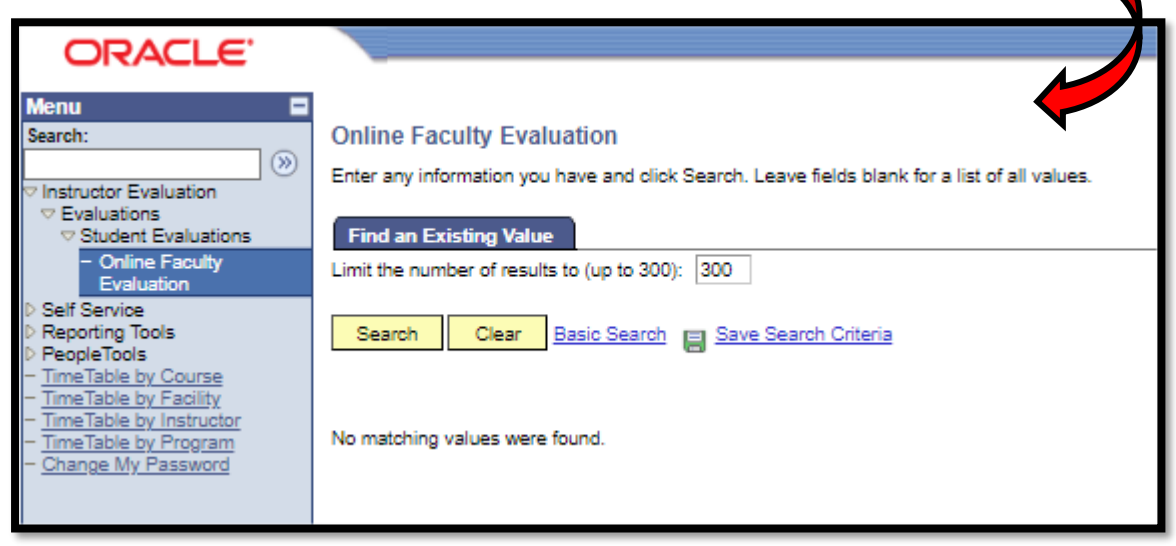

Form ID 00001 – Instructor Evaluation

| Course Evaluation    |                                        |                                |  |  |  |  |  |  |
|----------------------|----------------------------------------|--------------------------------|--|--|--|--|--|--|
| Academic Institution | : NU                                   | Nilai University               |  |  |  |  |  |  |
| Academic Career:     | Masters PostGraduate Studies – Masters |                                |  |  |  |  |  |  |
| Academic Term:       | 2305                                   | MAY_LONG (ALL PROG)_2023       |  |  |  |  |  |  |
| Class Number:        | 1422                                   | Class Section: L               |  |  |  |  |  |  |
| Instructor Name:     | CHANDRAMALA                            | R MUNUSAMI                     |  |  |  |  |  |  |
| Course ID:           | 000608                                 | MANAGERIAL ECONOMICS           |  |  |  |  |  |  |
| Questions            |                                        | Find First 🚺 1-22 of 22 D Last |  |  |  |  |  |  |
| Question No 1        | Friendliness and ap                    | proachability                  |  |  |  |  |  |  |
| Question No 2        | Patience when help                     | alping students                |  |  |  |  |  |  |

Form ID 00003 – Course Evaluation

| Course Evaluation     |                                                                                                    |                                                    |  |  |  |  |  |
|-----------------------|----------------------------------------------------------------------------------------------------|----------------------------------------------------|--|--|--|--|--|
| Academic Institution: | NU                                                                                                    | Nilai University<br>PostGraduate Studies – Masters |  |  |  |  |  |
| Academic Career:      | Masters                                                                                                    |                                                    |  |  |  |  |  |
| Academic Term:        | 2305                                                                                                    | MAY_LONG (ALL PROG)_2023                           |  |  |  |  |  |
| Class Number:         | 1422                                                                                                    | Class Section: L                                   |  |  |  |  |  |
| Instructor Name:      | CHANDRAMALAR MUNUSAMI                                                                                                    |                                                    |  |  |  |  |  |
| Course ID:            | 000608                                                                                                    | MANAGERIAL ECONOMICS                               |  |  |  |  |  |
| Questions             |                                                                                                    | Find First 🚺 1-15 of 15 D Last                     |  |  |  |  |  |
| Question No 1         | he assessment methods (examinations, quizzes and/or assessments in class)<br>effect the materials covered in the lectures.    |                                                    |  |  |  |  |  |
| Rating                | ~)                                                                                                    | A                                                  |  |  |  |  |  |
|                       |                                                                                                    |                                                    |  |  |  |  |  |
|                       |                                                                                                    |                                                    |  |  |  |  |  |
|                       |                                                                                                    |                                                    |  |  |  |  |  |
| Question No 2         | The assessment methods and the feedback from lecturers provide reasonable<br>opportunities to demonstrate what I have learnt. |                                                    |  |  |  |  |  |
| Rating                | ~                                                                                                    |                                                    |  |  |  |  |  |

Form ID 00002– Clinical Instructor Evaluation (For Nursing Student ONLY)